# HP iPAQ Data Messenger Latest Product Information

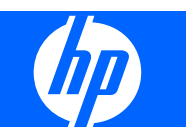

# **Table of contents**

#### Latest Product Information for HP iPAQ Data Messenger

| On-screen keyboard                    | 1 |
|---------------------------------------|---|
| Key Guard                             | 1 |
| Bluetooth                             |   |
| Certificates                          |   |
| 'My Location' feature in Google Maps™ | 2 |
| SIM Manager                           |   |
| Performing a Factory Restore          |   |
| SIM Unlock                            |   |
|                                       |   |

# Latest Product Information for HP iPAQ Data Messenger

HP iPAQ Data Messenger allows you to manage all types of communications, stay focused on your business, and meet your diverse needs. We continually innovate to improve your experience. This document describes the latest improvements and enhancements to the applications and features available on your HP iPAQ, along with tips and updates.

#### **On-screen keyboard**

Based on your preference, you can use the on-screen keyboard or a handwriting-recognition feature such as **Block Recognizer**, **Keyboard**, **Letter Recognizer**, **Symbol**, or **Transcriber** to enter text.

**NOTE:** Transcriber is not available in all countries/regions.

To change the settings of the on-screen text input:

- 1. Tap Start > Settings > Personal > Input.
- 2. On the **Input Method** tab, select a text input method and change options as appropriate.
- 3. Tap ok.

### **Key Guard**

The **Key Guard** program deactivates your HP iPAQ keys and touch screen to prevent accidental activation of the HP iPAQ or any of its functions. When the display turns off or times-out as per the display settings, this feature automatically locks your HP iPAQ.

To lock your HP iPAQ, press and hold the **Key Guard** button (the first button on the left side of your HP iPAQ) for two seconds. When your HP iPAQ is locked, the message **Key Guard is on. Center Button: To Unlock** is displayed on the screen. After five seconds, the display turns off and your HP iPAQ goes into sleep mode.

To unlock your HP iPAQ, press (Answer/Send key) or (End key) to activate your HP iPAQ from sleep mode, and then press the **Center Select** button.

#### **Bluetooth**

Your HP iPAQ supports Bluetooth 2.0. You can use your device for high-speed, low-power, short-range wireless communication with other Bluetooth devices within a range of 10 m (approximately 33 ft). Your HP iPAQ can communicate with Bluetooth devices that support at least one of the following profiles:

- ActiveSync Over Bluetooth
- Advanced Audio Distribution Profile (A2DP)
- Generic Access Profile (GAP)
- Hands-Free Profile (HFP)
- Headset Profile (HSP)

- Generic Object Exchange Profile (GOEP)
- Object Push Profile (OPP)
- Serial Port Profile (SPP)
- Bluetooth Phone Book Access Profile (PBAP)
- File Transfer Profile (FTP-Server only)
- Personal Area Networking (PAN) Profile
- Audio/Video Remote Control Profile (AVRCP)

### Certificates

Certificates is an enhanced security feature to manage security certificates on your HP iPAQ.

To access Certificates, tap Start > Settings > System > Certificates.

Tap on **Personal**, **Intermediate**, or **Root** tabs to view the certificates on your HP iPAQ. Tap on a certificate to view a brief description about that certificate.

# 'My Location' feature in Google Maps™

The **My Location** feature enables you to find your current location on a map by pressing **0** on your HP iPAQ. You can use this feature even when GPS is turned off. Currently, this feature may not be available in all countries/regions. Please refer to <u>http://www.hp.com/support</u> for future updates on this feature.

☆ TIP: It is recommended that you exit the Google Maps application when not in use. To do so, press Menu > Exit.

#### **SIM Manager**

You can access and manage contact details stored on your SIM or USIM (3G SIM) card using the SIM Manager. You can copy contacts from the SIM/USIM to the phone or from the phone to your SIM/USIM.

To copy contacts from the SIM/USIM to the phone:

- 1. Open SIM Manager.
- Select the contact you want to copy. To copy all contacts from SIM/USIM the to the phone, tap Options > Select All.
- 3. Tap **Options > Copy to Contacts**.

To copy contacts from the phone to the SIM/USIM:

- 1. Open SIM Manager.
- 2. Tap Options > Contacts to SIM.
- Select the contact you want to copy. To copy all contacts from the phone to the SIM/USIM, tap Menu > Check All.
- 4. Tap Copy.

# **Performing a Factory Restore**

A factory restore clears all the user-installed settings, programs, and data, and restores your HP iPAQ to factory settings. Be sure to save any important data to an external memory source before performing a factory restore as all your data will be erased.

To perform a factory reset:

• Hold the main (Answer/Send key), and Camera keys when you turn on the HP iPAQ.

The HP iPAQ restarts and turns on. After a successful factory restore you will see the words **Clean boot** when the HP logo appears.

#### **SIM Unlock**

If your device is locked to a specific service provider, the **SIM Unlock** feature enables you to unlock your HP iPAQ and use a SIM card from another service provider.

**NOTE:** This feature may not be available in all countries/regions.

To unlock a device that is locked down to a SIM from a specific service provider, you will need a SIM unlock code. Contact the original service provider to obtain the SIM unlock code. The IMEI number from the device may be requested from the service provider. Press **\*#06#** to see the IMEI number of your HP iPAQ.

**NOTE:** There may be an additional charge from the service provider for the SIM unlock code.

The **SIM Unlock** screen will be displayed after inserting a SIM card from another service provider and turning on your HP iPAQ. To unlock the device for use with a SIM from a different service provider:

- 1. On the SIM Unlock screen, enter the Unlock Key code and press Unlock.
- 2. If the unlock code is valid and entered correctly, your HP iPAQ will be unlocked.
- 3. Message Unlock Successful is displayed on the screen.
- 4. Press OK. You can now use a different service provider's SIM card.
- ▲ WARNING! Your HP iPAQ will be permanently locked if you incorrectly enter the Unlock Key code after ten attempts. If this happens, contact your service provider for assistance.

© Copyright 2009 Hewlett-Packard Development Company, L.P.

Hewlett-Packard Company shall not be liable for technical or editorial errors or omissions contained herein. The information is provided 'as is' without warranty of any kind and is subject to change without notice. The warranties for Hewlett-Packard products are set forth in the express limited warranty statements accompanying such products. Nothing herein should be construed as an additional warranty.

This document contains proprietary information that is protected by copyright. No part of this document may be photocopied, reproduced, or translated to another language without the prior written consent of Hewlett-Packard Development Company, L.P.

First Edition February 2009

Document Part Number: 535627-001.